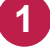

1 Windowsスタートメニューから [スーパーセキュリティ] をクリックします。 または、タスクトレイのアイコンをクリックして、起動します。

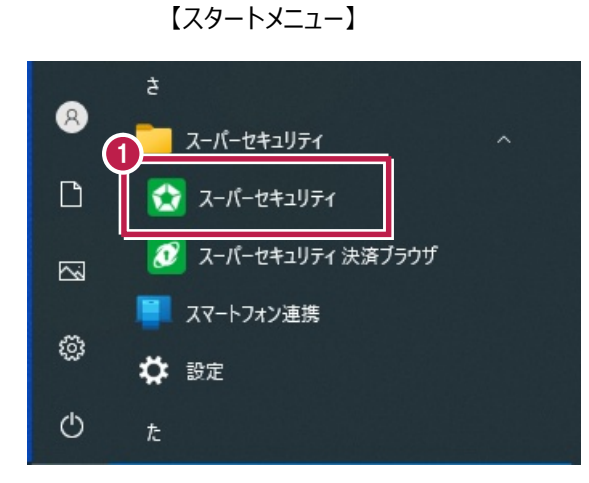

【タスクトレイ】

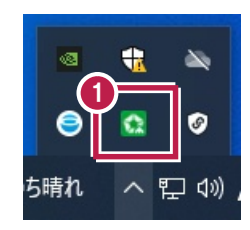

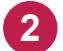

[保護]をクリックします。

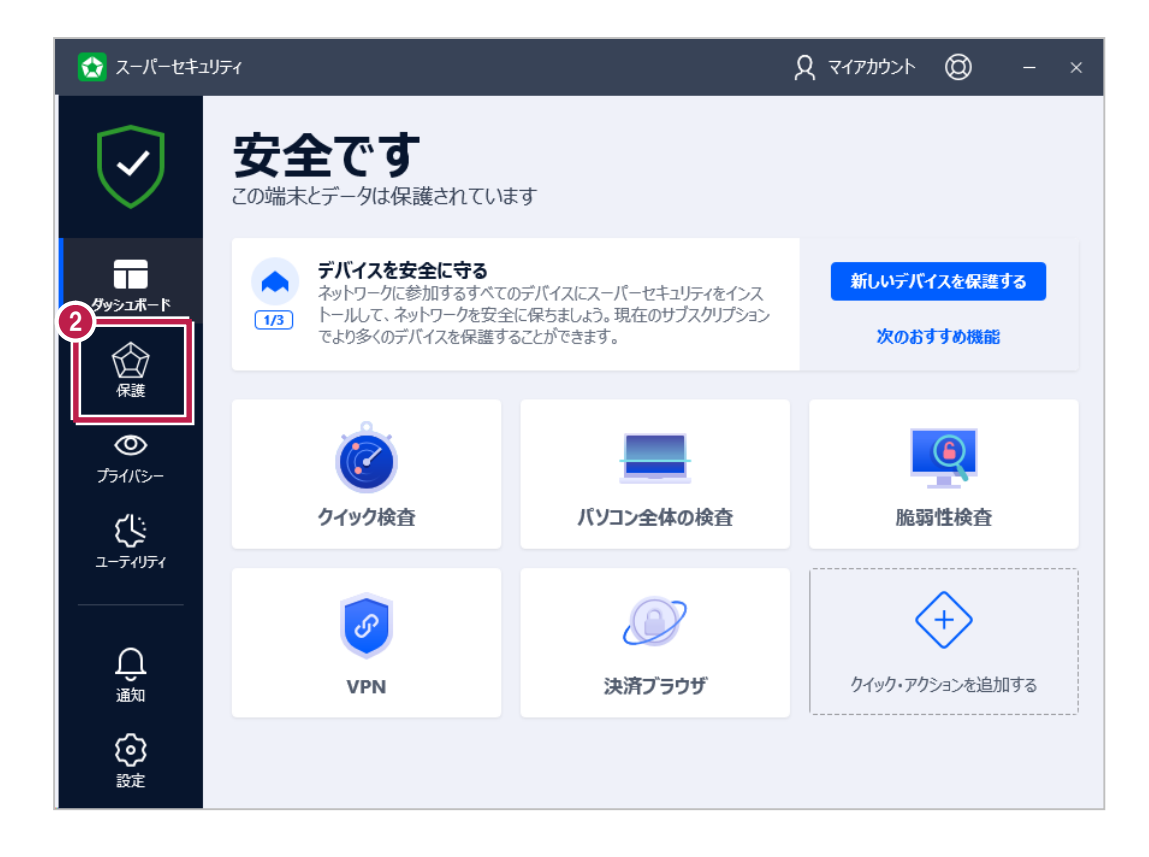

[開く]をクリックします。

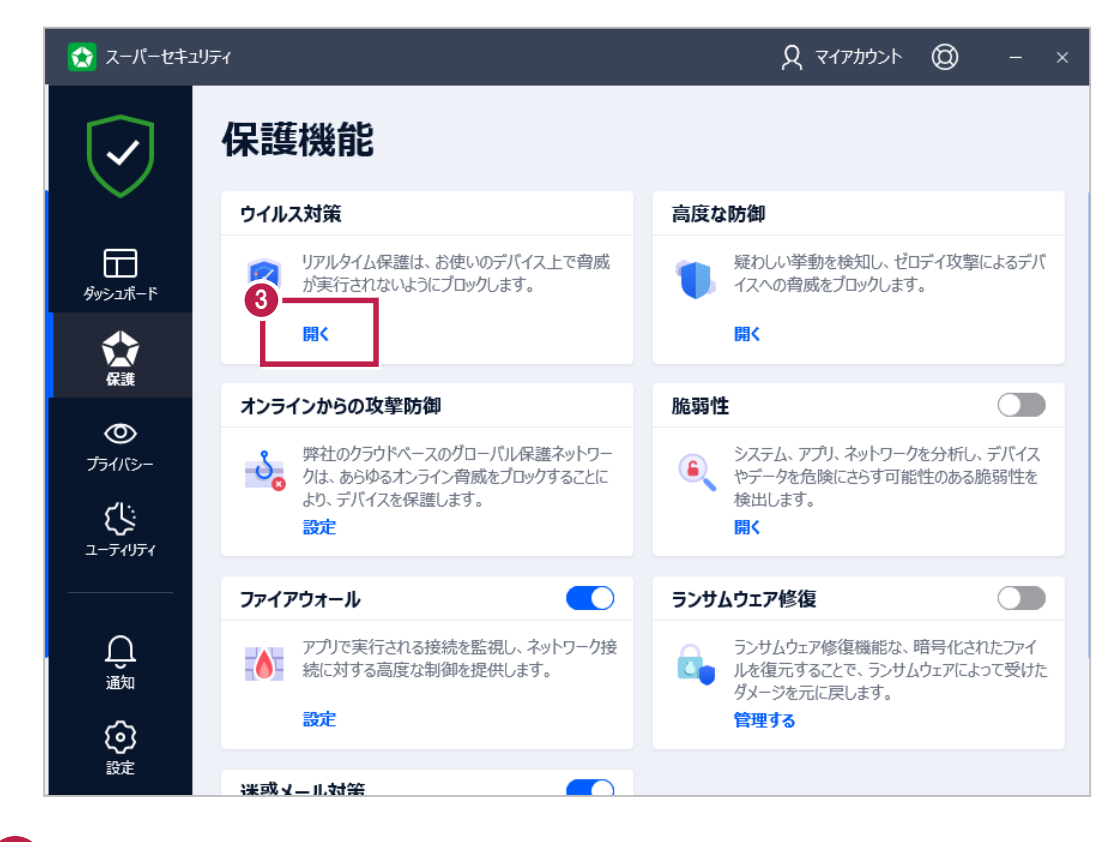

4 [設定] タブの [除外設定] をクリックします。

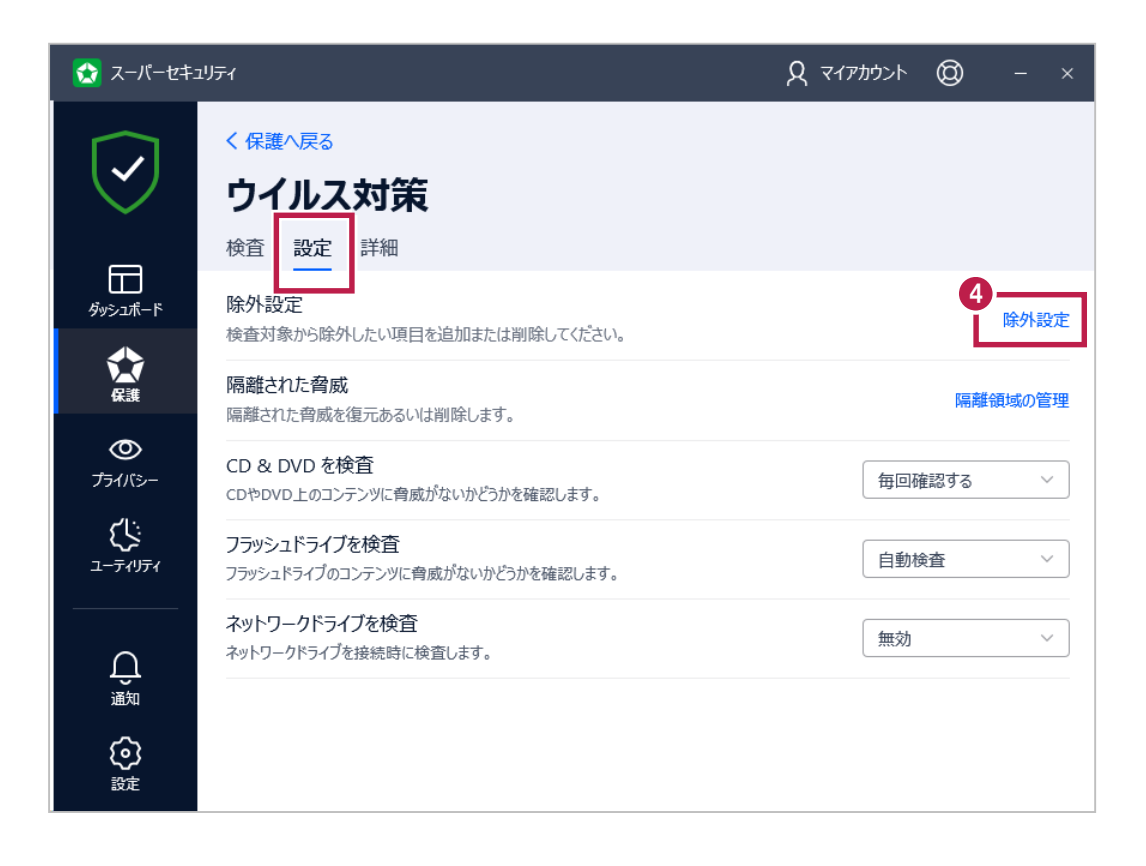

| ☆ 除外設定                                                             | _ | × |
|--------------------------------------------------------------------|---|---|
| <b>除外設定</b><br>5<br>検査対象から除外したい項目を追加または削除してください。<br>+ <b>除外の追加</b> |   |   |
| すべての除外設定 ウイルス対策 高度な防御 オンラインからの攻撃防御                                 |   |   |
| 除外設定は登録されていません。                                                    |   |   |
|                                                                    |   |   |

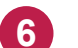

6 [参照] アイコンをクリックします。

| ✿ 除外設定                        | — × |
|-------------------------------|-----|
| 除外設定オプション                     |     |
| パス、拡張子名、URL、またはドメインをここに入力します。 |     |
|                               |     |
| 保護機能 ⑦                        |     |
| ウイルス対策                        |     |
| オンラインからの攻撃防御                  |     |
| 高度な防御                         |     |
|                               |     |
|                               |     |
|                               |     |
|                               |     |
| 保存 キャンセル                      |     |

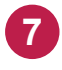

9

ッリーから弊社製品がインストールされているフォルダー(C:¥FCAPP)を指定して、[OK]をクリックします。 (Cは弊社製品のインストールドライブです。お客様の環境に合わせて読み替えてください。)

| スーパーセキュリティ                                                                                                    | × |
|----------------------------------------------------------------------------------------------------|---|
| <b>除外設定するファイル/フォルダを選択</b><br>● デスクトップ<br>● ドキュメント<br>● ビラオ*<br>● ビデオ<br>● ミンクチャ<br>● ビデオ<br>● シーク<br>************************************ | ^ |
|                                                                                                    |   |
| ок ‡руел                                                                                                    |   |

- 8 ボックスに追加されたことを確認します。
  - [ウィルス対策] と [オンラインからの攻撃防御] をONにします。 ※ [高度な防御] は、フォルダー指定ではONにできません。
- 10 [保存]をクリックします。

| <ul> <li>☆ 除外設定</li> <li>除外設定オプション</li> </ul> | エクスプローラーから、フォルダーを<br>ここにドラッグしても追加できます。 | — × |
|-----------------------------------------------|----------------------------------------|-----|
| C:¥FcApp                                      |                                        |     |
| アイテムを参照するか、上のフィールドにドラック&ドロ                    | ロップします。                                |     |
| 9 保護機能 ⑦                                      |                                        |     |
| ウイルス対策                                        |                                        |     |
| ✓ リアルタイム保護 ✓ 手動検査                             | ✔ 埋め込みスクリプト                            |     |
| オンラインからの攻撃防御                                  |                                        |     |
| 高度な防御                                         |                                        |     |
|                                               |                                        |     |
| <b>1</b> 0                                    | R存 キャンセル                               |     |

- 11 以下のフォルダーが存在する場合は、同様な手順で、それぞれ例外設定に追加してください。 ※存在しない場合は追加不要です。
  - ・32 ビットOS の場合「C:¥Program Files ¥Common Files¥Fukui Computer Shared」
  - ・64 ビットOS の場合「C:¥Program Files (x86)¥Common Files¥Fukui Computer Shared」

スーパーセキュリティの [高度な防御] が有効の場合、弊社アプリケーションが起動できない症状 を確認しています。 対象のEXEファイルを、 [高度な防御] の除外設定に追加することで回避可能です。

- 【例:TREND-ONEの場合】
- ・C:¥FcApp¥TREND-ONE¥Program¥SEE.exe
   ・C:¥FcApp¥TREND-ONE¥Program¥TREND-ONE.exe
   ・C:¥FcApp¥TREND-ONE¥Program¥Conv86¥Win86DB.exe
   (データベース用)

| MINT TRACAL                                                                                                    |        |         |                        |    | — : |
|----------------------------------------------------------------------------------------------------|--------|---------|------------------------|----|-----|
| 除外設定                                                                                                    |        |         | ۵ /+ <sup>**</sup> ، . |    |     |
| 1<br>( 世国) ( 中国) ( 中国) ( |        | 旦川まには削り | まし ( く/こさい。            |    |     |
| すべての除外設定                                                                                                    | ウイルス対策 | 高度な防御   | オンラインからの攻撃防谷           | 卸  |     |
|                                                                                                    |        |         |                        |    |     |
|                                                                                                    |        |         |                        |    |     |
|                                                                                                    |        | 除外討     | 設定は登録されていませ            | 6. |     |

2 [

[参照] アイコンをクリックします。

| ☆ 除外設定                           | — × |
|----------------------------------|-----|
| 除外設定オプション                        | 0   |
| パス、拡張子名、URL、またはドメインをここに入力します。    |     |
| アイテムを参照するか、上のフィールドにドラック&ドロップします。 |     |
| 保護機能 ⑦                           |     |
| ウイルス対策                           |     |
| オンラインからの攻撃防御                     |     |
| 高度な防御                            |     |
|                                  |     |
|                                  |     |
|                                  |     |
|                                  |     |
| <b>保存</b> キャンセル                  |     |

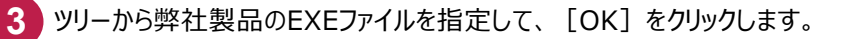

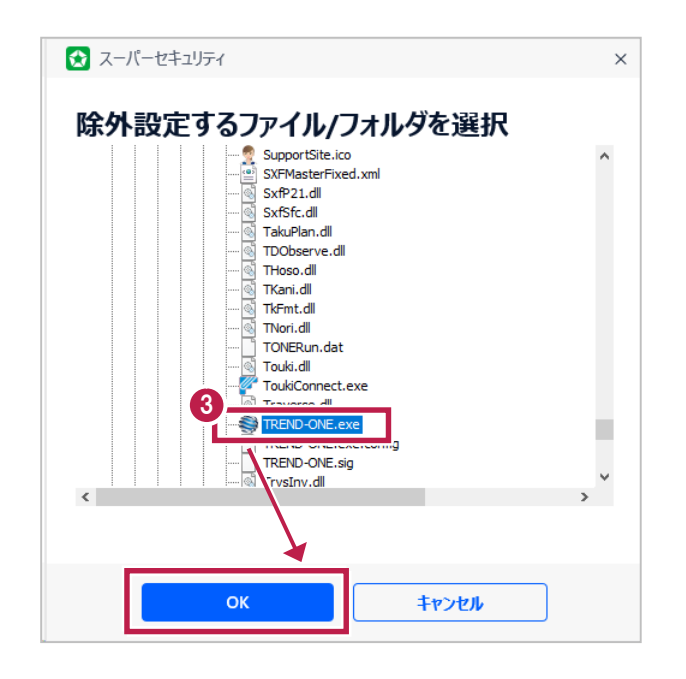

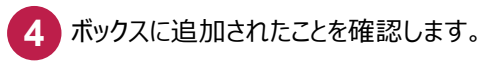

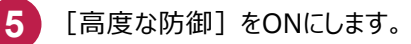

| 6 | [保存] | をクリックします。 |
|---|------|-----------|
|---|------|-----------|

| ☆ 除外設定                             | エクスプロー  | ラーから、EXEファイルを<br>ルフキンに加ァきます | — × |
|------------------------------------|---------|-----------------------------|-----|
| 除外設定オプション                          |         |                             |     |
| C:¥FcApp¥TREND-ONE¥Program¥TREND-0 | DNE.exe |                             |     |
| アイテムを参照するか、上のフィールドにドラック&ドロップ       | 心ます。    |                             |     |
| 保護機能 ⑦                             |         |                             |     |
| ウイルス対策                             |         |                             |     |
| オンラインからの攻撃防御                       |         |                             |     |
| 高度な防御                              |         |                             |     |
|                                    |         |                             |     |
|                                    |         |                             |     |
|                                    |         |                             |     |
| 6                                  |         |                             |     |
| 保存                                 |         | Fryen                       |     |
|                                    |         |                             |     |